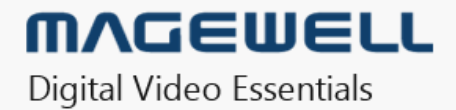

# Eco Capture Family Driver User Manual

10/01/2019

# TABLE OF CONTENTS

| Safety Information    | 03 |
|-----------------------|----|
| Hardware Installation | 04 |
| Driver Installation   | 05 |
| Settings              | 07 |
| Info                  | 07 |
| HDMI                  | 09 |
| Video                 | 10 |
| Input                 | 12 |
| Output                | 18 |
| Support               | 19 |
| Warranty              | 20 |

# Safety Information

# **Electrical Safety**

- When devices are installed, make sure that the computer is turned off before the signal cables are connected. If possible, disconnect all power cables from the computer before adding a device.
- Make sure that your power supply is set to the correct voltage for the supply in your area.
- If you are not sure about the voltage of the electrical outlet you are using, contact your local power company.
- If the power supply is broken, do not try to fix it by yourself. Contact a qualified service technician or your retailer. •

# **Operation Safety**

- Before installing devices on your motherboard, carefully read all the manuals that come with the package.
- Before using the product, make sure all cables are correctly connected and the power cables are not damaged. If you detect any damage, contact your dealer immediately.
- To avoid short circuits, keep paper clips, screws, and staples away from connectors, slots, sockets and circuitry.
- Avoid dust, humidity, and extreme temperature. Do not place or use the product in any area where it may be exposed.
- Place the product on a stable surface.
- If you encounter technical problems with the product, contact a qualified service technician or your retailer.

# Hardware Installation

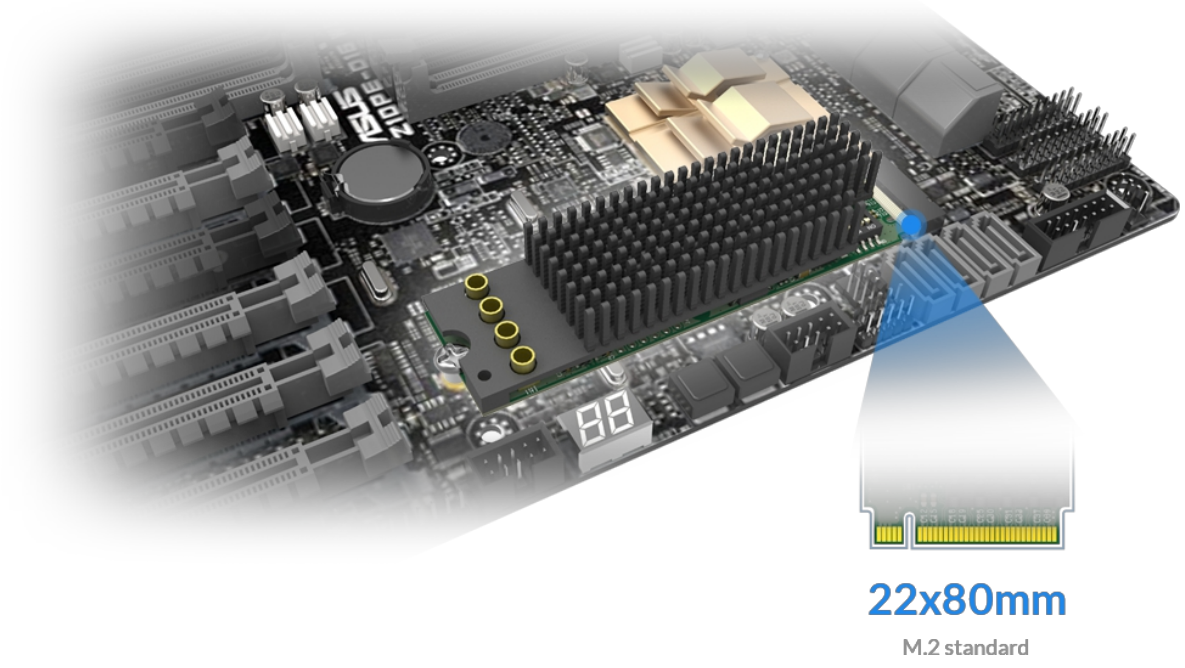

Figure 1. Motherboard inside the chassis with capture cards installed

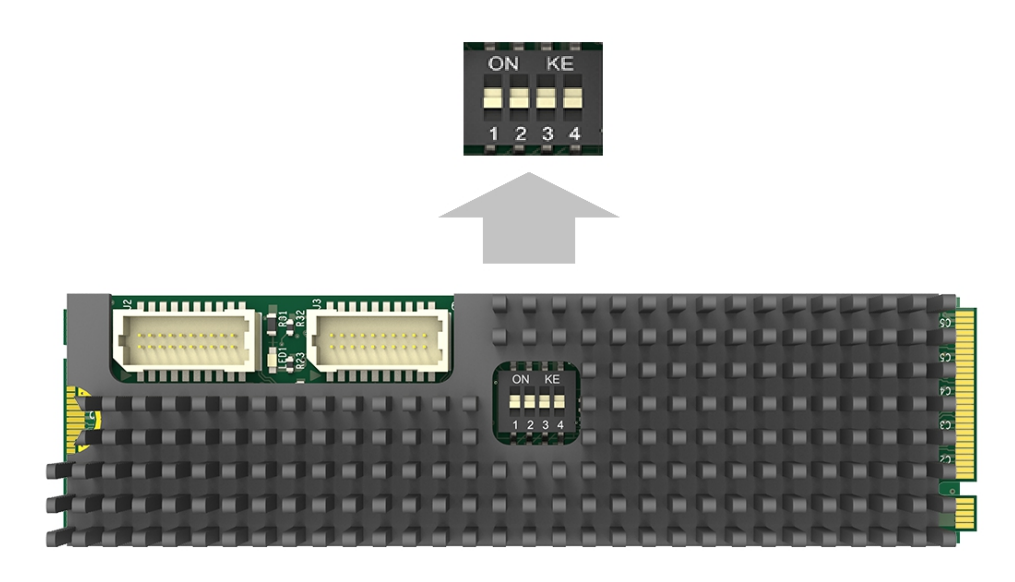

Figure 2. DIP switch

### Procedure

- Turn off the computer power and unplug the power cables. 1.
- Remove the chassis cover and locate the M.2 2280 Type M slot(s), as 2. shown in Figure1.
- Plug the video capture card into the slot and make sure it is firmly seated. 3.
- Screw the card onto the rear panel of the chassis. 4.
- If multiple cards are to be installed, we suggest that you set card number 5. of each card before installation. There is a DIP switch on each card marked in binary from 0 to 1111 which enables you to set specific number for each card according to their needs, as shown in Figure 2. After the ID numbers are set, users can install the cards according to steps 3-4.
- Restore the chassis cover. 6.
- For others with analogue inputs, use the included breakout cable to 7. connect the video source and the video capture card.
- Reconnect all the power cables. 8.

# **Driver Installation**

# System requirement

- Minimum requirements: CPU Intel Core 2 Duo E7200; RAM 1GB; integrated graphics card; integrated sound card.
- Recommended: CPU Intel Core i7-6800K @ 3.40GHz; RAM 8GB; Graphics Card NVIDIA Quadro M4000.
- Supported Operating Systems:
  - Windows 7 x64/x86
  - Windows 8 x64/x86
  - Windows 8.1 x64/x86
  - Windows 10 x64/x86
  - Windows Server 2008 x64/x86
  - Windows Server 2008 R2
  - Windows Server 2012
  - Windows Server 2012 R2
  - Windows Server 2016

| Name                                                                                                    | ^                                                                                                    | Date modified                         | Туре                       | Size                      |
|----------------------------------------------------------------------------------------------------|----------------------------------------------------------------------------------------------------|---------------------------------------|----------------------------|---------------------------|
| Resources                                                                                                    |                                                                                                    | 1/11/2019 11:11 PM                    | File folder                |                           |
| x64                                                                                                    |                                                                                                    | 1/11/2019 11:11 PM                    | File folder                |                           |
| x86                                                                                                    |                                                                                                    | 1/11/2019 11:11 PM                    | File folder                |                           |
| 🚳 MWCaptureEx                                                                                                    | tension.dll                                                                                                    | 1/11/2019 11:11 PM                    | Application extens         | 367 KB                    |
| 🚳 MWCaptureEx                                                                                                    | tension_x64.dll                                                                                                    | 1/11/2019 11:11 PM                    | Application extens         | 474 KB                    |
| 🚳 MWCaptureEx                                                                                                    | tensionUI.dll                                                                                                    | 1/11/2019 11:11 PM                    | Application extens         | 307 KB                    |
| 🗟 MWCaptureEx                                                                                                    | tensionUI_x64.dll                                                                                                    | 1/11/2019 11:11 PM                    | Application extens         | 366 KB                    |
| 職 MWDriverInsta                                                                                                    | aller_x64                                                                                                    | 1/11/2019 11:11 PM                    | Application                | 1,033 KB                  |
| 職 MWDriverInsta                                                                                                    | aller_x86                                                                                                    | 1/11/2019 11:11 PM                    | Application                | 911 KB                    |
| 🤿 mwprocapture                                                                                                    | 2                                                                                                    | 1/11/2019 11:11 PM                    | Security Catalog           | 65 KB                     |
| 📓 MWProCaptur                                                                                                    | e                                                                                                    | 1/11/2019 11:11 PM                    | Setup Information          | 131 KB                    |
| ReleaseNotes                                                                                                    |                                                                                                    | 1/11/2019 11:11 PM                    | HTML File                  | 7 KB                      |
| 📴 ReleaseNotes                                                                                                    |                                                                                                    | 1/11/2019 11:11 PM                    | PDF File                   | 39 KB                     |
| E Computer Management                                                                                                    |                                                                                                    |                                       |                            | - 🗆 X                     |
| File Action View Help                                                                                                    |                                                                                                    |                                       |                            |                           |
|                                                                                                    |                                                                                                    |                                       |                            |                           |
| Computer Management (Local)                                                                                                    | MAGEWELL-SYM                                                                                                    |                                       | Actions                    |                           |
| <ul> <li>Computer Management (Local)</li> <li>System Tools</li> <li>Task Scheduler</li> </ul>                                                                                                    | <ul> <li>MAGEWELL-SYM</li> <li>Audio inputs and outputs</li> <li>E Computer</li> </ul>                                                                                                    |                                       | Actions Device M           | 1anager                   |
| Computer Management (Local) Computer Management (Local) System Tools Computer Task Scheduler Computer Viewer Solution Schedel Schedel Schedelers Computer Viewer Computer Viewer Computer Vie | <ul> <li>MAGEWELL-SYM</li> <li>Audio inputs and outputs</li> <li>Computer</li> <li>Disk drives</li> <li>Display adapters</li> </ul>                                                                                                    |                                       | Actions<br>Device N<br>Mor | flanager                  |
| Computer wanagement (Local)                                                                                                    | <ul> <li>MAGEWELL-SYM</li> <li>Audio inputs and outputs</li> <li>Computer</li> <li>Disk drives</li> <li>Display adapters</li> <li>Human Interface Devices</li> <li>IDE ATA/ATAPI controllers</li> </ul>                                                                                                    |                                       | Actions<br>Device M<br>Mor | Manager                   |
| Computer wanagement (Local)  Computer wanagement (Local)  System Tools  Comparison Tools  Comparison  System Tools  Comparison  Comparison  Compariso | <ul> <li>MAGEWELL-SYM</li> <li>Audio inputs and outputs</li> <li>Computer</li> <li>Disk drives</li> <li>Display adapters</li> <li>Human Interface Devices</li> <li>IDE ATA/ATAPI controllers</li> <li>IDaging devices</li> <li>Keyboards</li> </ul>                                                                                                    |                                       | Actions<br>Device M<br>Mor | Aanager 🔺<br>re Actions 🕨 |
| Computer Management (Local)  Computer Management (Local)  System Tools  Computer Management (Local)  System Tools  System Tools | <ul> <li>MAGEWELL-SYM</li> <li>Maudio inputs and outputs</li> <li>Computer</li> <li>Display adapters</li> <li>Human Interface Devices</li> <li>To E ATA/ATAPI controllers</li> <li>Imaging devices</li> <li>Keyboards</li> <li>Mice and other pointing devices</li> </ul>                                                                                                    |                                       | Actions<br>Device M<br>Mor | lanager                   |
| <ul> <li>Computer Management (Local)</li> <li>System Tools</li> <li>Task Scheduler</li> <li>Event Viewer</li> <li>Shared Folders</li> <li>Local Users and Groups</li> <li>Performance</li> <li>Device Manager</li> <li>Storage</li> <li>Disk Management</li> <li>Services and Applications</li> </ul>                                                                                                    | <ul> <li>MAGEWELL-SYM</li> <li>Audio inputs and outputs</li> <li>Computer</li> <li>Disk drives</li> <li>Disk drives</li> <li>Display adapters</li> <li>Human Interface Devices</li> <li>DE ATA/ATAPI controllers</li> <li>IDE ang devices</li> <li>Imaging devices</li> <li>Mice and other pointing devices</li> <li>Monitors</li> <li>Network adapters</li> </ul>                                                                                                    |                                       | Actions<br>Device M<br>Mor | Aanager Actions           |
| <ul> <li>Computer Management (Local)</li> <li>System Tools</li> <li>Task Scheduler</li> <li>Event Viewer</li> <li>Shared Folders</li> <li>Local Users and Groups</li> <li>Performance</li> <li>Device Manager</li> <li>Storage</li> <li>Tokk Management</li> <li>Services and Applications</li> </ul>                                                                                                    | <ul> <li>MAGEWELL-SYM</li> <li>Audio inputs and outputs</li> <li>Computer</li> <li>Display adapters</li> <li>Display adapters</li> <li>Human Interface Devices</li> <li>Imaging devices</li> <li>Keyboards</li> <li>Mice and other pointing devices</li> <li>Monitors</li> <li>Monitors</li> <li>Print queues</li> <li>Printers</li> </ul>                                                                                                    |                                       | Actions<br>Device M<br>Mor | tanager                   |
| Computer Management (Local)  Computer Management (Local)  Computer Management (Local)  Computer Management  Computer Management  Compu | <ul> <li>MAGEWELL-SYM</li> <li>Audio inputs and outputs</li> <li>Computer</li> <li>Disk drives</li> <li>Disk drives</li> <li>Display adapters</li> <li>Human Interface Devices</li> <li>DiDE ATA/ATAPI controllers</li> <li>IDE ATA/ATAPI controllers</li> <li>IDE and other pointing devices</li> <li>Monitors</li> <li>Monitors</li> <li>Print queues</li> <li>Printers</li> <li>Software devices</li> </ul>                                                                                                    |                                       | Actions<br>Device M<br>Mor | Aanager Actions           |
| <ul> <li>Computer Management (Local)</li> <li>System Tools</li> <li>Task Scheduler</li> <li>Event Viewer</li> <li>Stared Folders</li> <li>Local Users and Groups</li> <li>Performance</li> <li>Device Manager</li> <li>Storage</li> <li>Storage</li> <li>Disk Management</li> <li>Services and Applications</li> </ul>                                                                                                    | <ul> <li>MAGEWELL-SYM</li> <li>MAdio inputs and outputs</li> <li>Computer</li> <li>Display adapters</li> <li>Human Interface Devices</li> <li>IDE ATA/ATAPI controllers</li> <li>IDE and other pointing devices</li> <li>Monitors</li> <li>Monitors</li> <li>Network adapters</li> <li>Print queues</li> <li>Print queues</li> <li>Software devices</li> <li>Sound, video and game controllers</li> <li>Sound, video and game controllers</li> <li>Q2 Eco Capture HDMI 4K M.2</li> </ul>                                                                                                    |                                       | Actions<br>Device M<br>Mor | tanager 🔺<br>re Actions 🔸 |
| <ul> <li>Computer Management (Local)</li> <li>System Tools</li> <li>Task Scheduler</li> <li>Event Viewer</li> <li>Shared Folders</li> <li>Local Users and Groups</li> <li>Performance</li> <li>Device Manager</li> <li>Storage</li> <li>Tokk Management</li> <li>Services and Applications</li> </ul>                                                                                                    | <ul> <li>MAGEWELL-SYM</li> <li>MAGEWELL-SYM</li> <li>Computer</li> <li>Disk drives</li> <li>Display adapters</li> <li>Display adapters</li> <li>Human Interface Devices</li> <li>Display adapters</li> <li>Monitors</li> <li>Mice and other pointing devices</li> <li>Monitors</li> <li>Network adapters</li> <li>Print queues</li> <li>Print queues</li> <li>Printers</li> <li>Software devices</li> <li>Software devices</li> <li>Software devices</li> <li>Q2 Ecc Capture HDMI 4K M.2</li> <li>Realtek High Definition Audio</li> <li>WSE Capture HDMI 4K</li> </ul>                                                                                                    |                                       | Actions<br>Device M<br>Mor | lanager 🔺<br>re Actions 🔸 |
| <ul> <li>Computer Management (Local)</li> <li>System Tools</li> <li>Task Scheduler</li> <li>Event Viewer</li> <li>Stared Folders</li> <li>Local Users and Groups</li> <li>Performance</li> <li>Device Manager</li> <li>Storage</li> <li>Storage</li> <li>Services and Applications</li> </ul>                                                                                                    | <ul> <li>MAGEWELL-SYM</li> <li>Audio inputs and outputs</li> <li>Computer</li> <li>Display adapters</li> <li>Human Interface Devices</li> <li>IDE ATA/ATAPI controllers</li> <li>IDE ATA/ATAPI controllers</li> <li>IDE and other pointing devices</li> <li>Monitors</li> <li>Network adapters</li> <li>Print queues</li> <li>Printers</li> <li>Software devices</li> <li>Software devices</li> <li>Software HDMI 4K M.2</li> <li>Realtek High Definition Audio</li> <li>USB Capture HDMI + Mic</li> <li>USB Capture HDMI + Mic</li> </ul>                                                                                                    |                                       | Actions<br>Device M<br>Mor | tanager                   |
| <ul> <li>Computer Management (Local)</li> <li>System Tools</li> <li>Task Scheduler</li> <li>Event Viewer</li> <li>Shared Folders</li> <li>Local Users and Groups</li> <li>Performance</li> <li>Device Manager</li> <li>Storage</li> <li>Storage</li> <li>Services and Applications</li> </ul>                                                                                                    | <ul> <li>MAGEWELL-SYM</li> <li>Audio inputs and outputs</li> <li>Computer</li> <li>Display adapters</li> <li>Human Interface Devices</li> <li>Imaging devices</li> <li>Imaging devices</li> <li>Monitors</li> <li>Monitors</li> <li>Printers</li> <li>Printers</li> <li>Software devices</li> <li>Software devices</li> <li>Software devices</li> <li>USB Capture HDMI + Kin.2</li> <li>USB Capture HDMI + Mic</li> <li>System devices</li> <li>System devices</li> </ul>                                                                                                    |                                       | Actions<br>Device M<br>Mor | tanager                   |
| <ul> <li>Computer Management (Local)</li> <li>Task Scheduler</li> <li>Task Scheduler</li> <li>Event Viewer</li> <li>Shared Folders</li> <li>Local Users and Groups</li> <li>Performance</li> <li>Device Manager</li> <li>Storage</li> <li>Tosk Management</li> <li>Services and Applications</li> </ul>                                                                                                    | <ul> <li>MAGEWELL-SYM</li> <li>MAGEWELL-SYM</li> <li>Computer</li> <li>Display adapters</li> <li>Display adapters</li> <li>Human Interface Devices</li> <li>DE ATA/ATAPI controllers</li> <li>Imaging devices</li> <li>Mice and other pointing devices</li> <li>Monitors</li> <li>Network adapters</li> <li>Print queues</li> <li>Printers</li> <li>Software devices</li> <li>Software devices</li> <li>Sound, video and game controllers</li> <li>OLS Capture HDMI 4K M.2</li> <li>Realtek High Definition Audio         <ul> <li>USB Capture HDMI +</li> <li>USB Capture HDMI +</li> <li>USB Capture HDMI +</li> <li>USB Capture HDMI + Mic</li> <li>System devices</li> <li>Torage controllers</li> <li>System devices</li> </ul> </li> </ul>                                                                                                    |                                       | Actions<br>Device N<br>Mor | tanager                   |
| <ul> <li>Computer Management (Local)</li> <li>System Tools</li> <li>Task Scheduler</li> <li>Event Viewer</li> <li>Shared Folders</li> <li>Local Users and Groups</li> <li>Performance</li> <li>Device Manager</li> <li>Storage</li> <li>Services and Applications</li> </ul>                                                                                                    | <ul> <li>MAGEWELL-SYM</li> <li>Audio inputs and outputs</li> <li>Computer</li> <li>Disk drives</li> <li>Display adapters</li> <li>Human Interface Devices</li> <li>IDE ATA/ATAPI controllers</li> <li>Imaging devices</li> <li>Mice and other pointing devices</li> <li>Monitors</li> <li>Network adapters</li> <li>Printers</li> <li>Printers</li> <li>Software devices</li> <li>Sound, video and game controllers</li> <li>USB Capture HDMI 4K M.2</li> <li>Realtek High Definition Audio</li> <li>USB Capture HDMI 4K M.2</li> <li>Realtek High Definition Audio</li> <li>USB Capture HDMI + Mic</li> <li>Storage controllers</li> <li>System devices</li> <li>Universal Serial Bus controllers</li> </ul>                                                                                                    |                                       | Actions<br>Device N<br>Mor | tanager                   |
| <ul> <li>Computer Management (Local)</li> <li>Task Scheduler</li> <li>Task Scheduler</li> <li>Event Viewer</li> <li>Shared Folders</li> <li>Local Users and Groups</li> <li>Performance</li> <li>Device Manager</li> <li>Storage</li> <li>Toisk Management</li> <li>Services and Applications</li> </ul>                                                                                                    | <ul> <li>MAGEWELL-SYM</li> <li>MAGEWELL-SYM</li> <li>Computer</li> <li>Display adapters</li> <li>Display adapters</li> <li>Human Interface Devices</li> <li>DE ATA/ATAPI controllers</li> <li>Imaging devices</li> <li>Keyboards</li> <li>Monitors</li> <li>Network adapters</li> <li>Print queues</li> <li>Printers</li> <li>Software devices</li> <li>Software devices</li> <li>Sound, video and game controllers</li> <li>QS Capture HDMI 4K M.2</li> <li>Realtek High Definition Audio</li> <li>USB Capture HDMI +</li> <li>USB Capture HDMI +</li> <li>USB Capture HDMI + Mic</li> <li>System devices</li> <li>Viniversal Serial Bus controllers</li> </ul>                                                                                                    | ·                                     | Actions<br>Device N<br>Mor | tanager                   |
| <ul> <li>Computer Management (Local)</li> <li>System Tools</li> <li>Task Scheduler</li> <li>Event Viewer</li> <li>Shared Folders</li> <li>Local Users and Groups</li> <li>Performance</li> <li>Device Manager</li> <li>Storage</li> <li>Storage</li> <li>Services and Applications</li> </ul>                                                                                                    | <ul> <li>MAGEWELL-SYM</li> <li>Audio inputs and outputs</li> <li>Computer</li> <li>Disk drives</li> <li>Display adapters</li> <li>Human Interface Devices</li> <li>IDE ATA/ATAPI controllers</li> <li>Imaging devices</li> <li>Keyboards</li> <li>Monitors</li> <li>Network adapters</li> <li>Printers</li> <li>Printers</li> <li>Software devices</li> <li>Sound, video and game controllers</li> <li>USB Capture HDMI + K M.2</li> <li>Realtek High Definition Audio</li> <li>USB Capture HDMI + Kic</li> <li>Storage controllers</li> <li>USB Capture HDMI + Mic</li> <li>System devices</li> <li>US System devices</li> <li>USB Capture HDMI + Mic</li> <li>System devices</li> <li>Universal Serial Bus controllers</li> </ul>                                                                                                    |                                       | Actions<br>Device N<br>Mor | tanager                   |
| <ul> <li>Computer Management (Local)</li> <li>Task Scheduler</li> <li>Task Scheduler</li> <li>Task Task Scheduler</li> <li>Task Task Task Task Task Task Task Task</li></ul>                                                                                                    | <ul> <li>MAGEWELL-SYM</li> <li>MAGEWELL-SYM</li> <li>Computer</li> <li>Display adapters</li> <li>Human Interface Devices</li> <li>Display adapters</li> <li>Inaging devices</li> <li>Imaging devices</li> <li>Mice and other pointing devices</li> <li>Monitors</li> <li>Network adapters</li> <li>Print queues</li> <li>Printers</li> <li>Software devices</li> <li>Software devices</li> <li>USB Capture HDMI + K M.2</li> <li>Realtek High Definition Audio</li> <li>USB Capture HDMI + Mic</li> <li>Storage controllers</li> <li>System devices</li> <li>Universal Serial Bus controllers</li> </ul> | · · · · · · · · · · · · · · · · · · · | Actions<br>Device N<br>Mor | lanager                   |

# Driver Installation and Uninstallation

### **Driver Installation Procedure**

- Choose MWDriverInstaller according to your OS to install the driver. 1.
- To confirm whether the installation is successful. 2.
  - i. Open Device Manager > Sound, video and game controllers, and then check if your capture card model(s) are shown in the list of installed devices.

In the device list, you can see all the capture cards that are installed in this computer. The number before the Eco Capture card name is the ID (E.g. 00 or 04 in the example), which is set via the rotary switch on the card. For multi-channel cards, the channel number will be added after the ID number. (E.g. 04-0, 04-1, 04-2, 04-3 for a Quad card)

i. Choose a capture device and right click **Properties > Driver**. Check the version of the current driver. If it is the same as the installed driver version, the installation has been successful.

### **Driver Uninstallation Procedure**

- Open Device Manager > Sound, video and game controllers. 1.
- Search magewell, and then uninstall Eco Capture driver. 2.
- To confirm whether the uninstallation was successful. 3.
  - i. Open Device Manager > Sound, video and game controllers.
  - ii. Check that your capture card model(s) are removed from the list of installed devices.

# Settings

The attributes of the Eco Capture Card can be modified in the card driver control panel. You can access the driver control panel via a third-party video capture software, e.g. AMCap or OBS. The parameters are as follows.

| Na<br>Fa<br>Pro    | ame<br>milu namo |            |        | 1                                     |           |   |  |  |
|--------------------|------------------|------------|--------|---------------------------------------|-----------|---|--|--|
| Fa<br>Pro          | mily name        |            |        | Value                                 |           |   |  |  |
| Pro                | milly name       |            |        | Eco Capture                           |           |   |  |  |
| Fin                | oduct name       | e          |        | Eco Capture HDN                       | 4I 4K M.2 |   |  |  |
|                    | mware nar        | ne         |        | Standard Edition                      |           |   |  |  |
| Se                 | rial numbe       | r          |        | A152170726001                         |           |   |  |  |
| Ha                 | ardware ve       | rsion      |        | Α                                     |           |   |  |  |
| Fin                | mware ver        | sion       |        | 1.5                                   |           |   |  |  |
| Dri                | iver versio      | n          |        | 1.3.3999                              |           |   |  |  |
| Bo                 | ard index        |            |        | 2                                     |           |   |  |  |
| Ch                 | nannel inde      | x          |        | 0                                     |           |   |  |  |
| Device instance ID |                  |            |        | PCI\VEN_1CD7&DEV_0052&SUBSYS_00200001 |           |   |  |  |
| PCIe address       |                  |            |        | Bus 6, Devcie 0                       |           |   |  |  |
| PC                 | Ie speed         |            |        | Gen 2                                 |           |   |  |  |
| PC                 | Ie width         |            |        | x4                                    |           |   |  |  |
| PC                 | Ie max pa        | yload size |        | 128 Bytes                             |           |   |  |  |
| PC                 | le max rea       | ad reques  | t size | 256 Bytes                             |           |   |  |  |
| То                 | tal memory       | y size     |        | 0 Bytes                               |           |   |  |  |
| Fre                | ee memory        | size       |        | 0 Bytes                               |           |   |  |  |
| Ma                 | ax input din     | nension    |        | 4096x4096 Pixels                      |           |   |  |  |
| Ma                 | ax output d      | limension  |        | 4096x4096 Pixels                      |           |   |  |  |
| Co                 | ore tempera      | ature      |        | 76.5 deg C                            |           |   |  |  |
|                    |                  |            |        |                                       |           |   |  |  |
| <                  |                  |            |        |                                       |           | > |  |  |

Info

| Item             | Item Description                                                                               |
|------------------|------------------------------------------------------------------------------------------------|
| Family name      | Shows the name of the produ<br>Capture).                                                       |
| Product name     | Shows the name of this specifi                                                                 |
| Firmware name    | Shows the name of the firmwa                                                                   |
| Serial number    | Shows the serial number.                                                                       |
| Hardware version | Shows the hardware version o                                                                   |
| Firmware version | Shows the firmware version cu                                                                  |
| Driver version   | Shows the driver version curre                                                                 |
| Board index      | Shows the board ID number, a<br>from 0 to F. Set via a rotary sw<br>will be 0 for a mini card. |
| Channel index    | Shows the zero-based channed for a single channel card; 0/1 card; 0/1/2/3 for a quad chan      |

uct family (Eco fic product. are. of this product. urrently installed. ently in use. a hexadecimal value witch on the card. It el number. It will be 0 for a dual channel nnel card.

| Item                          | Item Description                                                                           |  |  |  |
|-------------------------------|--------------------------------------------------------------------------------------------|--|--|--|
| Device instance ID            | The key value can be found in<br>Registry\Computer\HKEY_LOC<br>\SYSTEM\CurrentControlSet\S |  |  |  |
| PCIe address                  | Shows the PCIe bus number a                                                                |  |  |  |
| PCIe speed                    | Shows the PCIe bus speed (e.g                                                              |  |  |  |
| PCIe width                    | Shows the PCIe bus bandwidt x4).                                                           |  |  |  |
| PCIe max payload<br>size      | Shows the max length of valid                                                              |  |  |  |
| PCIe max read<br>request size | Shows the max size of PCIe bu                                                              |  |  |  |
| Total memory size             | Shows the current onboard m<br>Eco Capture card is not equip                               |  |  |  |
| Free memory size              | Shows the currently unused m<br>Eco Capture card is not equip                              |  |  |  |
| Max input<br>dimension        | Shows the max video input re                                                               |  |  |  |
| Max output<br>dimension       | Shows the max video output r                                                               |  |  |  |
| Core temperature              | Shows the current temperatur                                                               |  |  |  |

n the registry at:

CAL\_MACHINE

Services\EcoCapture.

and device number.

.g. Gen1, Gen 2).

th (options are x1, x2,

PCIe bus data.

ous read request.

nemory size. Note that oped with a memory.

nemory size. Note that

pped with a memory.

esolution.

resolution.

re of FPGA chip core.

| Propertie                                                | es -                                                                                   |                                                                      |                                                                               |                                                                               |                                                    |                                                                               |                                                                                                 |                                                   | × |
|----------------------------------------------------------|----------------------------------------------------------------------------------------|----------------------------------------------------------------------|-------------------------------------------------------------------------------|-------------------------------------------------------------------------------|----------------------------------------------------|-------------------------------------------------------------------------------|-------------------------------------------------------------------------------------------------|---------------------------------------------------|---|
| Video                                                    | HDMI                                                                                   | Info                                                                 | Input                                                                         | Video Dec                                                                     | oder                                               | Video I                                                                       | Proc Amp                                                                                        |                                                   |   |
| EDIC                                                     | )                                                                                      |                                                                      |                                                                               |                                                                               |                                                    |                                                                               |                                                                                                 |                                                   |   |
| 00<br>10<br>20<br>30<br>40<br>50<br>50<br>80<br>80<br>80 | 0: 00<br>0: 01<br>0: 0F<br>0: 83<br>0: 45<br>0: 30<br>0: 72<br>0: 72<br>0: 00<br>0: 02 | FF FF<br>19 01<br>50 54<br>00 D1<br>20 36<br>6F 20<br>19 78<br>03 2F | FF FF<br>03 80<br>FF FF<br>C0 D1<br>8E 21<br>00 C4<br>43 61<br>0C 78<br>71 50 | FF FF<br>30 1B<br>80 81<br>00 F3<br>00 00<br>8E 21<br>70 74<br>11 00<br>01 02 | 00<br>78<br>C0<br>39<br>1A<br>00<br>75<br>0A<br>03 | 34 F7<br>07 E8<br>81 00<br>80 18<br>28 30<br>00 18<br>72 69<br>20 20<br>04 09 | 7 00 E1<br>E 95 A3<br>0 81 40<br>8 71 38<br>C 80 A0<br>E 00 00<br>5 0A 20<br>0 20 20<br>5 90 11 | 4E<br>54<br>95<br>2D<br>70<br>00<br>20<br>12<br>> |   |
|                                                          |                                                                                        |                                                                      | F                                                                             | leset                                                                         | l                                                  | Load                                                                          | Sa                                                                                              | ve                                                |   |
| AVI                                                      | Aud                                                                                    | io SPD                                                               | MS                                                                            | VS                                                                            | ACP                                                | ISR                                                                           | C1 ISRC2                                                                                        | 2 Gi ◀ ▶                                          |   |
| CI                                                       | T<br>Versi<br>Leng<br>hecks<br>Data<br>Data                                            | ype: 0<br>on: 0x<br>th: 13<br>um: 0x<br>00: 50<br>08: 00             | x82<br>02<br>Bytes<br>67 (OM<br>A8 00<br>00 00                                | ;<br>)<br>  10 00<br>  00 00                                                  | 00                                                 | 00 0                                                                          | D                                                                                               | < >                                               |   |
|                                                          |                                                                                        |                                                                      | ОК                                                                            | Cance                                                                         | el                                                 | A                                                                             | pply                                                                                            | Help                                              |   |

# HDMI

When the capture card has one or more HDMI interface(s), the HDMI tab will be available in the control panel.

| Item Name                                             | Item Description                                                                                                    |
|-------------------------------------------------------|----------------------------------------------------------------------------------------------------|
| EDID                                                  | Standard data in VESA format<br>supplier's information, max re-<br>settings, manufacturer's prese<br>name of monitor and string or |
| Reset                                                 | Resets the current EDID to the                                                                                                    |
| Load                                                  | Loads a local EDID file.                                                                                                    |
| Save                                                  | Saves the current EDID.                                                                                                    |
| AVI                                                   | Shows type, version and verify stream and the verification res                                                                     |
| Audio                                                 | Shows the type, version and v<br>stream and the verification res                                                                   |
| SPD, MS, VS, ACP,<br>ISRC1, ISRC2,<br>Gamut, VBI, HDR | Show information of the HDM                                                                                                    |

t. It shows the esolution, color et, frequency range, of serial number. e default one. y bit of the video sult. verify bit of the audio sult. /II InfoFrame.

### Properties

| Video HDMI Info    | Input Video Decoder Video Proc Amp     |
|--------------------|----------------------------------------|
| Input - (1920x1080 | p)                                     |
| Aspect ratio:      | 16 💌 : 9 💌                             |
| Color format:      | YUV BT.709 ~                           |
| Quantization:      | Limited range (16-235) $\lor$          |
|                    |                                        |
| Capture Preview    |                                        |
| Output format:     | 1920x1080, 60.01 fps, BGRX 32Bits      |
| Aspect ratio:      | 16 🔺 : 9 🔺 🗌 Low latency mode          |
| Crop input:        | 0 ▲ , 0 ▲ - 1920 ▲ , 1080 ▲            |
| Color format:      | RGB $\checkmark$                       |
| Quantization:      | Full range (0-255) V                   |
| Saturation:        | Full range (0-255) V                   |
| Deinterlace:       | Blend top & bottom field $\qquad \lor$ |
| AR conversion:     | Ignore $\checkmark$                    |
|                    | Load preset Save preset                |
| _                  |                                        |
|                    | OK Cancel Apply Help                   |

### Video

Х

By default, **Input** shows the input information extracted from the signal. If a non-standard signal is incorrectly recognized by the capture device, users can manually adjust the parameters.

| Item Name    | Item Description                                                                                                    |
|--------------|----------------------------------------------------------------------------------------------------|
| Input        | Shows the resolution of the corresolution of the input video so<br>display will also change                                                                       |
| Aspect ratio | Shows the aspect ratio of the<br>box is ticked (The shortcut key<br>users can adjust the aspect ra<br>arrows (Shortcuts are up and<br>Eco Capture does not suppor |
| Color format | Shows the color space of the<br>box is ticked, other color space<br>from the drop-down list (The<br>Enter key).                                                   |
| Quantization | If the box is ticked, the quanti range and Limited range car                                                                                                    |

current input. When the stream is changed, this

e current input. If the ey is the Space key), atio by clicking on the down arrow keys). rt this function.

e current input. If the ces can be chosen e shortcut key is the

tization values of **Full** an be chosen.

# Preview/Capture

| Item Name        | Item Description                                                                                                    |
|------------------|----------------------------------------------------------------------------------------------------|
| Output format    | Shows the current resolution, frame rate and color space of the previewed video. When the settings of this stream are changed, the data here will be changed accordingly.                                                                                                    |
| Aspect ratio     | Shows the aspect ratio of the current output.<br>Eco Capture does not support this function.                                                                                                    |
| Low latency mode | The latency will be reduced when low latency mode is chosen. It can be very useful and the benefit is obvious in video conferencing.<br>Low latency function is enabled on the Eco Capture cards and can not be disabled.                                                                                                    |
| Crop input       | Adjusts the captured pixel area from the input video by cropping the edges, using X/Y pixel values for top/left and bottom/right.<br>Eco Capture does not support this function.                                                                                                    |
| Color format     | Shows the color space for capturing. If the box is ticked, other color spaces can be chosen.                                                                                                    |
| Quantization     | Users can choose Full range or Limited range.                                                                                                    |
| Saturation       | Shows the grades of saturation of the input signal. Options are Full range, Limited range and Extended GAMUT range.                                                                                                    |
| Deinterlace      | <ul> <li>The range of values:</li> <li>Weave: Combines the top field and bottom field into a frame without any other process. Usually used to capture the original data.</li> <li>Blend top &amp; bottom field: Merges two fields together and deinterlaces via FPGA to ensure a CPU-free video processing.</li> <li>Top field only: Copy the top field data in vertical direction as a full frame.</li> <li>Bottom field only: Copy the bottom field data in vertical direction as a full frame.</li> <li>Deinterlacing is a process of converting interlaced video into a non-interlaced form, and half size the frames after processing. For example, the input signal is a 60 field/s interlace signal, the device delivers a 30 FPS progressive signal after processing.</li> </ul> |
| AR conversion    | <ul> <li>Aspect Ratio conversion mode options include:</li> <li>Ignore: Ignore the original aspect ratio and stretch to full-screen.</li> <li>Cropping: Expand to full-screen and remove parts of the image when necessary to keep the original aspect ratio.</li> <li>Padding: Fit to screen and add black borders to keep the original aspect ratio.</li> </ul>                                                                                                    |
| Load preset      | Loads the saved presets.                                                                                                    |
| Save preset      | Saves the current settings as presets.                                                                                                    |

| Properties                |                  |     |            |          |            |                  |                        |            |          |      | × |  |
|---------------------------|------------------|-----|------------|----------|------------|------------------|------------------------|------------|----------|------|---|--|
| ۷                         | /ide             | 0   | HDMI       | Info     | Input      | Video De         | coder                  | Video      | Proc Amp |      |   |  |
| Video input: HDMI input 0 |                  |     |            |          | 1I input 0 |                  |                        | $\sim$     | Auto     | scan |   |  |
| Audio input: HDMI input 0 |                  |     |            |          |            | $\sim$           | 🗹 Link w               | vith video |          |      |   |  |
|                           | V                | ide | o signal s | status   | Audio sign | al status        | Input                  | specific   | status   |      |   |  |
|                           | ١                | Na  | ame        |          |            | Value            |                        |            |          |      |   |  |
|                           | н                | Sic | gnal stati | JS       |            | Locked           |                        |            |          |      |   |  |
|                           | H                | Re  | esolution  |          |            | 1920x1           | 080p, 6                | 50.01H     | z        |      |   |  |
|                           | H                | As  | pect rati  | 0        |            | 16:9             | 16:9                   |            |          |      |   |  |
|                           | H                | То  | tal scan   | size     |            | 2200x1125 Pixels |                        |            |          |      |   |  |
|                           |                  | Ac  | tive area  | a offset | t          | X: 192, Y: 41    |                        |            |          |      |   |  |
|                           |                  | Co  | olor forma | at       |            | YUV BT.          | YUV BT. 709            |            |          |      |   |  |
|                           |                  | Q   | uantizatio | on rang  | e          | Limited          | Limited range (16-235) |            |          |      |   |  |
|                           | Saturation range |     |            | Limited  | range (    | 16-235           | )                      |            |          |      |   |  |
|                           |                  |     |            |          |            |                  |                        |            |          |      |   |  |
|                           |                  |     |            |          |            |                  |                        |            |          |      |   |  |
|                           |                  |     |            |          |            |                  |                        |            |          |      |   |  |
|                           |                  |     |            |          |            |                  |                        |            |          |      |   |  |
|                           |                  |     |            |          |            |                  |                        |            |          |      |   |  |
|                           |                  |     |            |          |            |                  |                        |            |          |      |   |  |
|                           | H                |     |            |          |            |                  |                        |            |          |      |   |  |
|                           |                  | <   |            |          |            |                  |                        |            |          | >    |   |  |
|                           |                  | _   |            |          |            |                  |                        |            |          |      |   |  |
|                           |                  |     |            |          |            |                  |                        |            |          |      |   |  |
|                           |                  |     |            |          | ОК         | Can              | cel                    | ŀ          | Apply    | Help |   |  |
|                           |                  |     |            |          | 3          |                  |                        |            | 11.0     |      |   |  |

# Input

| Item Name       | Item Description                                                                                                    |
|-----------------|----------------------------------------------------------------------------------------------------|
| Auto scan       | Automatically scans the input s<br>the box is unticked, users can<br>input signal.                                                                                                    |
| Link with video | Automatically scans for an auc<br>in the video signal by default. I<br>changed, the audio signal will<br>changed to try to match the vi<br>is unticked, users can manually<br>signal. |

signals by default. If manually select the

dio signal embedded If the video signal is I automatically be video signal. If the box Iy select the audio

### Video signal status

| Item Name          | Item Description                                                                                                    |
|--------------------|----------------------------------------------------------------------------------------------------|
| Signal status      | Shows the video input signal information parsed by the device, shown as Locked, Unsupported, Not Present.                  |
| Resolution         | Shows resolution and frame rate of the input video. If the input signal changes, this display will be changed accordingly. |
| Aspect ratio       | Shows the aspect ratio of input video source.                                                                              |
| Total scan size    | Shows the total scanned pixel area.                                                                                        |
| Active area offset | Shows the current horizontal and vertical offset of the active signal within the total area scanned.                       |
| Color format       | Shows the chosen color space of the video signal.                                                                          |
| Quantization range | Shows the luminance quantization range Options: Full range (e.g. 0-255) or Limited range (e.g. 16-235 - for 8-bit inputs). |
| Saturation range   | Shows the saturation of the input signal. Options are Full range, Limited range or Extended GAMUT range.                   |

| Propert                                                | ies         |            |            |           |          |           |            |            | $\times$ |
|--------------------------------------------------------|-------------|------------|------------|-----------|----------|-----------|------------|------------|----------|
| Video                                                  | HDMI        | Info       | Input      | Video De  | coder    | Video I   | Proc Amp   |            |          |
| Video input: HDMI input 0<br>Audio input: HDMI input 0 |             | 1I input 0 |            |           | $\sim$   | Auto      | scan       |            |          |
|                                                        |             | 1I input 0 |            |           | $\sim$   | 🗹 Link w  | ith video  |            |          |
| Vid                                                    | eo signal s | tatus      | Audio sign | al status | Input    | specific  | status     |            |          |
| N                                                      | lame        |            |            | Value     |          |           |            |            | 1        |
| 4                                                      | Audio forma | at         |            | 48000 H   | Hz, 16 B | lits, LPC | M          |            |          |
| 0                                                      | Channel 1 8 | <u>8</u> 2 |            | Present   |          |           |            |            |          |
| 0                                                      | Channel 3 8 | <u>8</u> 4 |            | Not pre   | sent     |           |            |            |          |
| C                                                      | Channel 5 8 | \$6        |            | Not pre   | sent     |           |            |            |          |
| Channel 7 & 8                                          |             |            | Not pre    | esent     |          |           |            |            |          |
| C                                                      | Channel sta | atus da    | ta         | 00 01 0   | 0 02 00  | 00 00 0   | 0 00 00 00 | 0 00 00 00 |          |
|                                                        |             |            |            |           |          |           |            |            |          |
|                                                        |             |            |            |           |          |           |            |            |          |
|                                                        |             |            |            |           |          |           |            |            |          |
|                                                        |             |            |            |           |          |           |            |            |          |
|                                                        |             |            |            |           |          |           |            |            |          |
|                                                        |             |            |            |           |          |           |            |            |          |
|                                                        |             |            |            |           |          |           |            |            |          |
|                                                        |             |            |            |           |          |           |            |            |          |
|                                                        |             |            |            |           |          |           |            |            |          |
| <                                                      | C           |            |            |           |          |           |            | >          |          |
|                                                        |             |            |            |           |          |           |            |            |          |
|                                                        |             | _          |            |           |          | _         |            |            |          |
|                                                        |             |            | ОК         | Can       | cel      | A         | pply       | Help       | )        |

### Audio signal status

| Item Name                                                    | Item Description                                                                                                    |
|--------------------------------------------------------------|----------------------------------------------------------------------------------------------------|
| Audio format                                                 | Shows the sampling frequency format of the current audio.                                                                                                    |
| Channels 1&2<br>Channels 3&4<br>Channels 5&6<br>Channels 7&8 | Shows the current audio stream<br>channel pair. Options are <b>Pres</b><br>NOTE: These values only indicate<br>audio signal channels, and are<br>of audio signal levels. An audio<br>shown as <b>Present</b> even if no act<br>being received. The analogue |
|                                                              | connected.                                                                                                    |
|                                                              |                                                                                                    |

y, bit depth and

m status for each sent or Not present. ate the presence of e in no way indicative o channel can be actual audio data is line input will always een no audio cable is

| Properties            |            |           |             |          |          |           | ×        |
|-----------------------|------------|-----------|-------------|----------|----------|-----------|----------|
| Video HDMI Info       | Input      | Video Dec | oder        | Video I  | Proc Amp |           |          |
| Video input: HD       | MI input 0 |           |             | $\sim$   | 🗹 Auto   | scan      |          |
| Audio input: HDI      | MI input 0 |           |             | $\sim$   | ∠ Link   | with vide | 0        |
| Video signal status   | Audio sign | al status | Input s     | specific | status   |           |          |
| Name                  |            | Value     |             |          |          |           | ^        |
| Signal status         |            | Present   |             |          |          |           |          |
| Mode                  |            | HDMI      |             |          |          |           |          |
| HDCP encrypted        |            | No        |             |          |          |           |          |
| Color depth           |            | 8 Bits    |             |          |          |           |          |
| Pixel encoding        |            | Y/U/V 4:4 | Y/U/V 4:4:4 |          |          |           |          |
| VIC                   | 16         |           |             |          |          |           |          |
| IT content            |            | False     |             |          |          |           |          |
| Timing - scanning     | format     | Progressi | ive         |          |          |           |          |
| Timing - frame ra     | te         | 60.01 Hz  |             |          |          |           |          |
| Timing - H total      |            | 2200 Pixe | els         |          |          |           |          |
| Timing - H active     |            | 1920 Pixe | els         |          |          |           |          |
| Timing - H front p    | orch       | 88 Pixels |             |          |          |           |          |
| Timing - H sync width |            | 44 Pixels |             |          |          |           |          |
| Timing - H back p     | 148 Pixel  | s         |             |          |          |           |          |
| Timing - V total      |            | 1125 Line | es          |          |          |           |          |
| Timing Machivo        |            | 1000 Linz | -           |          |          | >         | <b>*</b> |
|                       |            |           |             |          |          |           |          |
|                       | OK         | Canc      | el          | A        | pply     | He        | elp      |

• When HDMI signal is connected, the **Input specific status** tab is as follows:

| Item Name                 | Item Description                                                                             |
|---------------------------|----------------------------------------------------------------------------------------------|
| Signal status             | Options are <b>Present</b> or <b>Not</b> p                                                   |
| Mode                      | Shows input signal mode.                                                                     |
| HDCP encrypted            | Shows whether the signal is H<br>Options are <b>Yes</b> or <b>No</b> .                       |
| Color depth               | Shows the color depth of the Common values are <b>8 bit</b> , <b>10</b>                      |
| Pixel encoding            | Shows pixel encoding, e.g. R/0                                                               |
| VIC                       | Standard video identification of                                                             |
| IT content                | If True, pictures are compress<br>common IT practice, or partic<br>derived from IT practice. |
| Timing-scanning<br>format | Shows the scan format, e.g. <b>P</b><br>Interlaced.                                          |
| Timing-frame rate         | Shows the current frame rate.                                                                |
| Timing-H total            | Shows total horizontal pixels o                                                              |
| Timing-H active           | Shows active horizontal pictur                                                               |
| Timing-H front<br>porch   | Shows pixel width between th<br>horizontal picture and the star<br>sync pulse.               |

present.

IDCP encrypted.

current video.

bit and 12 bit.

G/B, Y/U/V, Y/Cb/Cr.

code.

sed according to

cular requirements

Progressive,

captured.

re width.

ne end of the active

art of the horizontal

| Item Name               | Item Description                                                                                 |
|-------------------------|--------------------------------------------------------------------------------------------------|
| Timing-H sync<br>width  | Shows width of the horizontal                                                                    |
| Timing-H back<br>porch  | Shows pixel width between th<br>horizontal sync pulse and the<br>active horizontal picture line. |
| Timing-V total          | Shows total vertical pixels (i.e. captured.                                                      |
| Timing-V active         | Shows active vertical picture h                                                                  |
| Timing-V front<br>porch | Shows number of lines betwee<br>active vertical picture area and<br>vertical sync pulse.         |
| Timing-V sync width     | Shows width of the vertical sy                                                                   |
| Timing-V back<br>porch  | Shows number of lines betwee<br>vertical sync pulse and the sta<br>horizontal picture line.      |

NOTE: When the input video signal is in interlaced format, the table will include information for each field separately (Field-0 and Field-1) in the vertical direction.

l sync pulse.

ne end of the e start of the next

Picture lines)

neight.

een the last line of the nd the start of the

nc pulse, in lines.

een the end of the

art of the next active

### Properties

| Video      | HDMI         | Info        | Input          | Video Decoder      | Video Proc Amp |
|------------|--------------|-------------|----------------|--------------------|----------------|
| Video inpu | ut: SDI i    | nput 0      |                | ~ AL               | ito scan       |
| Audio inpu | ut: Line     | input 0     |                | ∼ 🗌 Lir            | k with video   |
| Video sig  | gnal status  | Audio signa | status Inpu    | ut specific status |                |
| Name       |              |             | Value          |                    |                |
| Signal     | status       |             | Present        |                    |                |
| Type       |              |             | 3G-B dual link | c                  |                |
| Scann      | ing format   |             | Interlaced     |                    |                |
| Color      | depth        |             | 10 Bits        |                    |                |
| Sampl      | ing struct   |             | Y/Cb/Cr/A, 4   | :4:4:4             |                |
| ST352      | 2 payload ID |             | 8A 07 05 01    |                    |                |
|            |              |             |                |                    |                |
|            |              |             |                |                    |                |
|            |              |             |                |                    |                |
|            |              |             |                |                    |                |
|            |              |             |                |                    |                |
|            |              |             |                |                    |                |
|            |              |             |                |                    |                |
|            |              |             |                |                    |                |
|            |              |             |                |                    |                |
| <          |              |             |                |                    | >              |
|            |              |             |                |                    |                |
|            |              |             |                |                    |                |
|            |              | ОК          | Cancel         | Apply              | Help           |

 $\times$ 

• When SDI signal is connected, the **Input specific status** tab is as follows:

| Item Name          | Item Description                                       |
|--------------------|--------------------------------------------------------|
| Signal status      | Options are <b>Present</b> or <b>Not p</b>             |
| Туре               | Shows the current video signa                          |
| Scanning format    | Options are <b>Progressive</b> , <b>Inte</b><br>Frame. |
| Color depth        | Shows the color depth of the 10/12 bit.                |
| Sampling structure | Shows signal type and sampling                         |
| ST352 payload ID   | Shows the current video form<br>format, aspect ratio.  |

present.

al type.

erlaced, Segmented

current video, e.g.

ing ratios.

nat of SDI, e.g. color

| Properties   |                       | $\times$ |
|--------------|-----------------------|----------|
| Stream       |                       |          |
| Output       |                       |          |
| Color Space: | YUY2 ~                |          |
| Image Size:  | 1920 X 1080 Presets > |          |
| Frame Rate:  | 59.97 FPS Presets >   |          |
|              |                       |          |
|              | OK Cancel Apply       |          |

# Output

|  | Item Name   | Item Description                                                                              |
|--|-------------|-----------------------------------------------------------------------------------------------|
|  | Color Space | Select from drop-down list ma<br>color space.                                                 |
|  | Image Size  | Enter manually or click <b>Presets</b><br>those listed. The value shown i<br>preferred value. |
|  | Frame Rate  | Enter manually or click <b>Presets</b><br>those listed. The value shown i<br>preferred value. |

anually to modify

ts > and select from in bold is the system-

t**s >** to select from in bold is the system-

# Support

# Get the Latest Information

If you have any problems using Magewell products or need more technical information, please visit the following.

- Tutorial video: https://www.magewell.com/tv
- YouTube channel: Magewell Video Capture Device
- Knowledge base: https://www.magewell.com/kb/eco-capture
- Official website: https://www.magewell.com/capture/eco-capture

# **Technical Support**

Contact the Magewell Technical Support Team at support@magewell.net.

# Warranty

### **Limited Warranty**

Except otherwise set between you and Magewell in advance in a written form, the free limited warranty service starts from the date on your proof of purchase. The proof can be: sales contract, formal sales receipt, invoice or delivery note. The earliest date of these proofs is the starting date of the free limited warranty. The period of free limited warranty goes as below:

- Eco Capture: two (2) years;
- The breakout cables provided as accessories: one (1) year;

## How to get the limited warranty

- 1. Please contact the Magewell support team by email (support@magewell.net) first, to determine whether your problem can only be solved by returning it to Magewell for repair. Magewell might ask you to take photos of the front and back of the defective products.
- Magewell will issue an RMA letter to you if it is confirmed that you need to return the faulty product for further examination or repair. Please fill in the RMA with 2. necessary information as required.

If it is regular repair, you will be responsible for the shipping cost, duties and insurance cost (if applicable); if the product is DOA, Magewell will be responsible for the shipping cost.

- If some components need to be replaced, Magewell will decide to repair, renovate or replace the components by itself. Magewell may use new or repaired 3. component to repair the product. The repaired product can be expected to work normally and the performance to remain the same. Repaired products can work in a good working condition and at least function the same as the original unit. The original replaced component will become the property of Magewell and components which are replaced for the client will become his/her property.
- 4. If the product is within warranty, Magewell will repair or replace the faulty units at its own discretion. In circumstances where the faulty unit is replaced by another one, Magewell may use new, repaired or renovated units. The faulty unit will then become the property of Magewell while the replacement unit will become the property of the purchaser.
- If the warranty expires, Magewell will inform the purchaser whether the products can be repaired and the maintenance costs they need to pay. If purchasers 5. decide to repair, Magewell will repair, renovate, or replace the components after receiving the maintenance costs. If purchasers give up repairing, Magewell will

dispose of the faulty unit if the purchaser chooses that option.

- The repaired or replaced product assumes 1) the remaining term of the Warranty of the replaced unit or faulty unit; 2) ninety (90) days from the date of 6. replacement or repair, whichever provides longer coverage for you. The extended warranty is only valid for repaired/replaced components.
- 7. The period of service depends on the client's location (country and area) and the product.

To view the complete warranty policy, please visit www.magewell.com/quality-assurance.